## Situaciones frecuentes del SI Devoluciones que son reportadas como incidentes técnicos y corresponden a temas de usabilidad

1. Al ingresar a la plataforma de la entidad, se genera lo siguiente "...error Not Found The resquested URL./WebCargamasivadevoluciones/DefSolRegistroArchivo.faces was not found on this server...".

**NOTA**: Este error ya No se debe presentar, ya que, aunque se haya ingresado por el Link Errado, al dar clic en la opción "Procedimiento de Devolución/Compensación" el sistema re direcciona al Link correcto.

| https://muisca.dian.gov.co/WebArquitectura/DefLoginOld                                                   | faces                     |                   |                      | C Q Buscar           |
|----------------------------------------------------------------------------------------------------|---------------------------|-------------------|----------------------|----------------------|
|                                                                                                    | 🙈 Alarmas                 | 🖅 Tareas          | Asuntos              | 😜 Cerrar             |
| <ul> <li>DIAN-MUISCA</li> <li>Análisis de operaciones</li> <li>Autogestión</li> </ul>                    | Not Found                 |                   |                      |                      |
| <ul> <li>Bandeja de Salida</li> <li>Comentarios y Quejas</li> <li>Comunicados</li> </ul>                 | The resquested URL./W     | ebCargamasivadevo | luciones/DefSolRegis | troArchivo.faces was |
| <ul> <li>Consulta Asuntos</li> <li>Consulta persona inscrita</li> <li>Consultar Autorizados</li> </ul>   | not Journa on this server |                   |                      |                      |
| Consultar Firmas de Documento     Consultar documento Diligenciad     Copa De La Contribución     Corroo |                           |                   |                      |                      |
| Contro     DIANNET     Factura Electrónica     Obligación Elegonica                                      |                           |                   |                      |                      |
| Obligadon Financiera     Presentación de Información por f     Procedimiento de Devolución/Cor           |                           |                   |                      |                      |

- 2. El contribuyente diligenció formato 10 y tiene pendiente la actividad "Anexar Documentos Formales para la solicitud de devolución y/o compensación".
- **3.** Contribuyente indica, que los envíos de información del formato 1220 se registra el estado "Solicitud con error".
- **4.** Contribuyente fue notificado de un Auto Inadmisorio y está informando que el SIE No permite radicar la nueva solicitud.
- 5. Contribuyente, reporta que al radicar solicitud se presenta error.

java.rmi.ServerException:RuntimeException; nested exception is: java.lang.NumberFormatException

|                                                                                                    | y/o tarjeta crédito internacional<br>639-1                                                                                                    | Tipo de cuenta<br>Corriente                                                                                                    |
|----------------------------------------------------------------------------------------------------|----------------------------------------------------------------------------------------------------|----------------------------------------------------------------------------------------------------|
| 6 9                                                                                                    | inta                                                                                                    | •                                                                                                    |
| [14-05-2020 / 14:29:33] java.rmi.ServerException:<br>RuntimeException; nested exception is:<br>java.lang.NumberFormatException |                                                                                                    |                                                                                                    |
| RuntimeException; nested exception is:<br>java.lang.NumberFormatException                                                      | ır                                                                                                    |                                                                                                    |
|                                                                                                    | Cerrar<br>RuntimeException; nested exception is:<br>java.lang.NumberFormatException:<br>[14-05-2020 / 14-29-33] java.rmi.ServerException:<br>RuntimeException: nested<br>iava.lang.NumberFormatException:<br>iava.lang.NumberFormatException:<br>iava.lang.NumberF | Cerrar  RuntimeException; nested exception is: java.lang.NumberFormatException  [14-05-2020 / 14-29-33] java.rmi.ServerException: RuntimeException; nested exception is: java lang.NumberFormatException  ©  ©  nta y/o tarjeta crédito internacional 639-1 |

6. Contribuyente está tratando de continuar radicación, mediante el número del F010 y se registra pantalla con error.

## java.rmi.ServerException:RuntimeException; nested exception is: java.lang.NumberFormatException

| Digite número de Documento 10800 |                                                                           |
|----------------------------------|---------------------------------------------------------------------------|
| Post-ine                         | Scounder)                                                                 |
|                                  | EDDOD                                                                     |
|                                  | RuntimeException; nested exception is:<br>java.lang.NumberFormatException |
|                                  | [ ] java.rmi.ServerException                                              |

- 7. Contribuyente reporta error del sistema ya que NO permite radicar solicitud, porque su declaración NO aparece en el sistema.
- **8.** No registra la opción "**Nuevo**" para adjuntar certificación bancaria, información Existencia y Representación Legal u otros.

| SALOSA FAROR         impuesto sobre la renta           Alors         Perido         I           Alors         Relación         Remula         Nava         Or           Relación de Retenciones origen del saldo a favor         Formalo         Nava         Or           Relación de Retenciones origen del saldo a favor         Formalo         Nava         Or           Información Existencia Representación Legal         Información         Saldo         Información         Relación de Saldo a favor         Información         Relación de Saldo a favor         Información         Relación de Saldo a favor         Información         Saldo         Información         Relación de Saldo a favor         Información         Nava         Or           Información Constancia Taluaridad Cuenta Bancaria         Información         No Dot. Añeio         No gravable         Información         Información <th>oncepto</th> <th></th> <th>Obligación</th> <th>0</th> <th></th> <th></th> <th></th> <th></th>                                                                                                    | oncepto  |                                                             | Obligación              | 0                |              |                  |             |                    |
|----------------------------------------------------------------------------------------------------|----------|-------------------------------------------------------------|-------------------------|------------------|--------------|------------------|-------------|--------------------|
| Image: Note of the second of the second of the s | SALDO    | S A FAVOR                                                   | Impuesto sobre la renta |                  |              |                  |             |                    |
| Initial instantial constantion of the Relation de Relención de Relención       Name       Name </td <td>6</td> <td></td> <td>Período</td> <td></td> <td></td> <td></td> <td></td> <td></td>                                                                                                    | 6        |                                                             | Período                 |                  |              |                  |             |                    |
| Separate functions origin del sal do a foror         Permato entention fisico Allegado por el Contribuyente         Securitaria         Permato ententiona fisico Allegado por el Contribuyente         Securitaria         Permato ententiona         Naveo         Contributiona           Registrio Ingreso de Documento Fisico Allegado por el Contribuyente         1336         Imagente Ingreso de Documento Fisico Allegado por el Contribuyente         1336         Imagente Ingreso de Documento Fisico Allegado por el Contribuyente         1336         Imagente Ingreso de Documento Fisico Allegado por el Contribuyente         1340         Imagente         Imagente Ingreso de Documento Fisico Allegado por el Contribuyente         1366         Imagente         Imagente Ingreso de Documento Fisico Allegado por el Contribuyente         1366         Imagente Ingreso de Documento Fisico Allegado por el Contribuyente         Imagente Ingreso de Documento Fisico Allegado por el Contribuyente         Imagente Ingreso de Documento Fisico Allegado por el Contribuyente         Imagente Ingreso de Documento Fisico Allegado por el Contribuyente         Imagente Ingreso de Documento Fisico Allegado por el Contribuyente         Imagente Ingreso de Documento Fisico Allegado por el Contribuyente         Imagente Ingreso de Documento Fisico Allegado por el Contribuyente         Imagente Ingreso de Documento Fisico Allegado por el Contribuyente         Imagente Ingreso de Documento Fisico Allegado Por el Contribuyente         Imagente Ingreso de Documento Fisico Allegado Por el Contribuyente         Imagente Ingreso de Documento Fisico Allegado Por el Contribuyente         Imagente Ingreso de Documento                                                                                                    | 2018     |                                                             | 1                       |                  |              |                  |             |                    |
| Statespectry         Name         Name         Or           Relación de statum         1220         I         I                                                                                                    | equisi   | tos                                                         |                         |                  |              |                  |             |                    |
| Relation     120     120     1       Register     120     120     1       Register     136     1     1       International Expressional Contributyneme     1     1     1       International Expressional Contributyneme     1     1     1       International Expressional Contributyneme     1     1     1     1       International Expressional Contributyneme     1     1     1     1     1       International Expressional Contributyneme     1     1     1     1     1     1     1     1     1     1     1     1     1     1     1     1     1     1     1     1     1     1     1     1     1     1     1     1     1     1     1     1     1     1     1     1     1     1     1     1     1     1     1     1     1     1     1     1     1     1     1     1     1     1     1     1     1     1     1     1     1     1     1     1     1     1     1     1     1     1     1     1     1     1     1     1     1     1     1     1     1 <t< td=""><td>Descripc</td><td>ión</td><td></td><td></td><td></td><td>Formato</td><td>Nuevo</td><td>Consultar</td></t<>                                                                                                    | Descripc | ión                                                         |                         |                  |              | Formato          | Nuevo       | Consultar          |
| legisto Ingriso di Bocumento Fisico Allegado por el Contribuyente     1356     Image: Second Second             | Relació  | n de Retenciones origen del saldo a favor                   |                         |                  |              | 1220             |             |                    |
| Indicacion Experientación Legal     134     Importantica la factación Legal       Indicación Existencia Tabularidad Cuenta Bancaria     Indicación Existencia Tabularidad Cuenta Bancaria     Indicación Existencia Tabularidad Cuenta Bancaria     Indicación Existencia Tabularidad Cuenta Bancaria     Indicación Existencia Tabularidad Cuenta Bancaria     Indicación Existencia Tabularidad Cuenta Bancaria     Indicación Existencia     Indicación Existencia <td>Registre</td> <td>o Ingreso de Documento Físico Allegado por el Contribuyente</td> <td></td> <td></td> <td></td> <td>1336</td> <td></td> <td></td>                                                                                                    | Registre | o Ingreso de Documento Físico Allegado por el Contribuyente |                         |                  |              | 1336             |             |                    |
| Internación Constancta Tabularidad Cuenta Bancaria         Internación Constancta Tabularidad Cuenta Bancaria         Internación Constancta Tabularidad Cuenta Bancaria         Internación Constancta Tabularidad Cuenta Bancaria         Internación Constancta Tabularidad Cuenta Bancaria         Internación Constancta Tabularidad Cuenta Bancaria         Internación Constancta Tabularidad Cuenta Bancaria         Internación Cuenta Cuenta Bancaria         Internación Cuenta Cuenta Bancaria         Internación Cuenta Cuenta Bancaria         Internación Cuenta Cuenta Bancaria         Internación Cuenta Cuenta Bancaria         Internación Cuenta Cuenta Bancaria         Internación Cuenta Cuenta Bancaria         Internación Cuenta Cuenta Bancaria         Internación Cuenta Cuenta Bancaria         Internación Cuenta Cuenta Bancaria         Internación Cuenta Cuenta Bancaria         Internación Cuenta Cuenta Bancaria         Internación Cuenta Cuenta Bancaria         Internación Cuenta Bancaria         Internación Cuenta Cuenta Bancaria         Internación Cuenta Bancaria         Internación Cuenta Bancaria         Internación Cuenta Cuenta Bancaria         Internación Cuenta Cuenta Bancaria         Internación Cuenta Cuenta C                                                                                                    | nforma   | cion Existencia Representación Legal                        |                         |                  |              | 1384             |             |                    |
| Solic Devol Relac. Agentes de Retención         Taxable         Periodo gausable         Periodo gausable         Periodo gausable         Activos au           Solic. Devol. Relac. Agentes de Retención         100         10800553299         10         10         10           Solic. Devol. Relac. Agentes de Retención         1220         12207006210055         2015         1         10         10           Solic. Devol. Relac. Agentes de Retención         1220         12207006210055         2015         1         10         10         10         10         10         10         10         10         10         10         10         10         10         10         10         10         10         10         10         10         10         10         10         10         10         10         10         10         10         10         10         10         10         10         10         10         10         10         10         10         10         10         10         10         10         10         10         10         10         10         10         10         10         10         10         10         10         10         10         10         10         10         <                                                                                                    | nforma   | ción Constancia Titularidad Cuenta Bancaria                 |                         |                  |              | 1668             |             |                    |
| Descripción         Formatio         Nac. Octo. Associ         Año gravable         Penodo gravable         Activos associandadas           Solic. Devol. Relac. Agentes de Retención         100         100005532299         1         100         100         100         100         100         100         100         100         100         100         100         100         100         100         100         100         100         100         100         100         100         100         100         100         100         100         100         100         100         100         100         100         100         100         100         100         100         100         100         100         100         100         100         100         100         100         100         100         100         100         100         100         100         100         100         100         100         100         100         100         100         100         100         100         100         100         100         100         100         100         100         100         100         100         100         100         100         100         100         100         100                                                                                                    | ocume    | entos anexados                                              |                         |                  |              |                  |             |                    |
| <ul> <li>Solicitud Devolución Compensación             <ul> <li>Solicitud Devolución Compensación             <ul> <li>Solicitud Devolución Compensación             </li> <li>Solicitud Devolución Compensación             </li> <li>Solicitud Devolución Compensación             </li> <li>Solicitud Devolución Compensación             </li> <li>Solicitud Devolución Compensación                <ul> <li>Solicitud Devolución Compensación                          </li> <li>Solicitud Devolución Compensación                           </li></ul></li></ul></li></ul></li></ul>                                                                                                    |          | Descripción                                                 | Formato                 | Nro. Dcto. Anexo | Año gravable | Periodo gravable |             | Archivos asociador |
| Solic. Davod. Relac. Agentes de Retención       1220       1207006196915       2018       1       Image: Control Relac. Agentes de Retención         Solic. Davod. Relac. Agentes de Retención       1220       12207006210055       2015       1       Image: Control Relac. Agentes de Retención       Image: Control Relac. Agentes de Retención       1220       1220700621037       2016       1       Image: Control Relac. Agentes de Retención       Image: Control Relac. Agentes de Retención       1200       12207006214964       2017       1       Image: Control Relac. Agentes de Retención       Image: Control Relac. Agentes de Retención       Image: Control Relac. Agente                                                                                                    |          | Solicitud Devolución Compensación                           | 10                      | 108005539299     |              |                  | M           |                    |
| Solic David Relac, Agentes de Retención       1220       12207006210055       2015       1       1       1         Solic David Relac, Agentes de Retención       1220       12207006210057       2016       1       1       1       1       1       1       1       1       1       1       1       1       1       1       1       1       1       1       1       1       1       1       1       1       1       1       1       1       1       1       1       1       1       1       1       1       1       1       1       1       1       1       1       1       1       1       1       1       1       1       1       1       1       1       1       1       1       1       1       1       1       1       1       1       1       1       1       1       1       1       1       1       1       1       1       1       1       1       1       1       1       1       1       1       1       1       1       1       1       1       1       1       1       1       1       1       1       1       1       1                                                                                                    |          | Solic. Devol. Relac. Agentes de Retención                   | 1220                    | 12207006194915   | 2018         | 1                | 24          |                    |
| Solic. Devol. Relac. Agentes de Retención       1220       12207006212037       2016       1       1       1         Solic. Devol. Relac. Agentes de Retención       1220       12207006214054       2017       1       1       1       1       1       1       1       1       1       1       1       1       1       1       1       1       1       1       1       1       1       1       1       1       1       1       1       1       1       1       1       1       1       1       1       1       1       1       1       1       1       1       1       1       1       1       1       1       1       1       1       1       1       1       1       1       1       1       1       1       1       1       1       1       1       1       1       1       1       1       1       1       1       1       1       1       1       1       1       1       1       1       1       1       1       1       1       1       1       1       1       1       1       1       1       1       1       1       1       1                                                                                                    |          | Solic. Devol. Relac. Agentes de Retención                   | 1220                    | 12207006210055   | 2015         | 1                | M           |                    |
| □ Sole: Devol Relac: Agentes de Retención 1220 12207006214664 2017 1 2017<br>@ Elinear)                                                                                                    |          | Solic. Devol. Relac. Agentes de Retención                   | 1220                    | 12207006212037   | 2016         | 1                | pe          |                    |
| 设 finner)<br>Q bater 🛞 terre )                                                                                                    |          | Solic. Devol. Relac. Agentes de Retención                   | 1220                    | 12207006214864   | 2017         | 1                | M           |                    |
| 🚱 žabor . 👰 Corre                                                                                                    |          |                                                             |                         | 🚺 Eliminar       |              |                  |             |                    |
|                                                                                                    |          |                                                             |                         |                  |              |                  | Q fator     | Cerrar             |
|                                                                                                    | <b>9</b> | S 😭 💁 🚾 🖉                                                   | 2 <b>0</b>              |                  |              | E                | ន 😑 ច 🚑 켜 រ | 9 🗷 🚳 40 🕰         |

**9.** El contribuyente indica que al realizar envío de archivo xml (para cualquier formato, 1220, 2613, 1439, 1670), se presenta error "503007: Error validación del archivo" o que el archivo no cumple con las reglas del formato especificado"

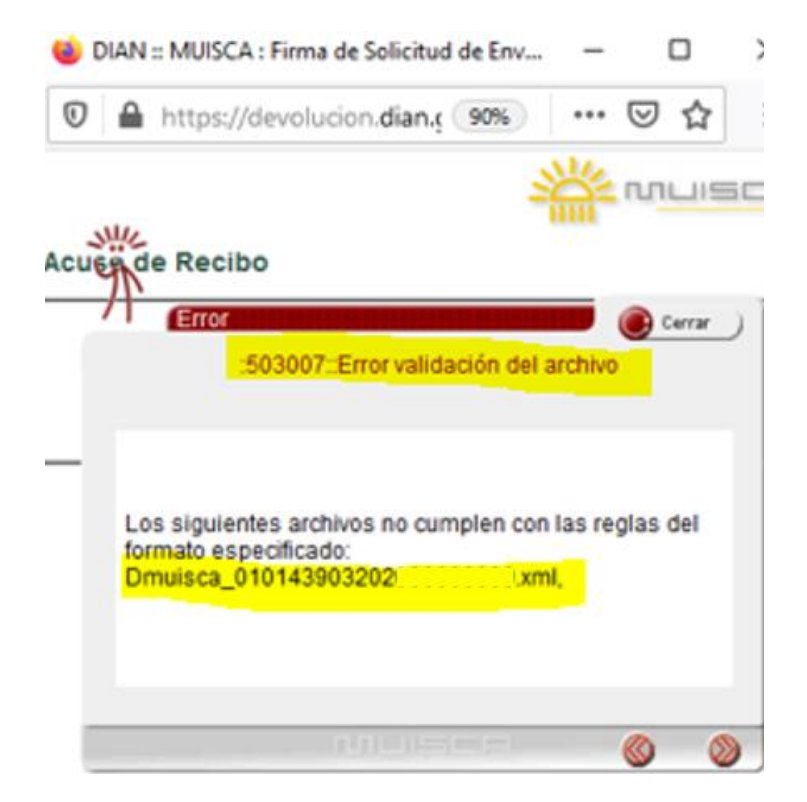

NOTA: Esta situación se encuentra dentro del listado de prioridades para realizar ajuste en el texto de ayuda.

**10.** El contribuyente indica que al realizar cargue en la bandeja de entrada del archivo xml (para cualquier formato, 1220, 2613, 1439, 1670), se presenta error *"Error al leer el archivo"*.

| Nombre Form       | Solic. Devol. Relac. Agentes de Ret |   |
|-------------------|-------------------------------------|---|
| Código Formate    | Cerrar                              | ) |
| Sele              | Error al leer el archivo.           |   |
|                   |                                     |   |
|                   |                                     |   |
| []:<br>Error al l | eer el archivo                      |   |
| Dmuisca           | 0101220072020 .xml.                 |   |

**NOTA:** la longitud de cualquier archivo xml, está conformada así: Dmuisca\_010NúmeroformatoversiónformatoañoenvíoConsecutivo8dígitospunto(.)xml

Adicionalmente, Esta situación se encuentra dentro del listado de prioridades para realizar ajuste en el texto de ayuda.

**11.** El contribuyente indica que existe error en el sistema, ya que al consultar el estado de los archivos xml enviados (para cualquier formato, 1220, 2613, 1439, 1670), registran con error "*Solicitud con Error*"

| Año  | Gravable            |                   |                           |                  |                    |                            |                        |   |   |   |  |
|------|---------------------|-------------------|---------------------------|------------------|--------------------|----------------------------|------------------------|---|---|---|--|
| Nom  | bre Formato         |                   | Relación de               | e Impuesto       | s Desc             | () Buscar                  |                        |   |   |   |  |
| Códi | go Formato          |                   | 1439                      |                  |                    |                            |                        |   |   |   |  |
| Vers | ión                 |                   | 3                         |                  |                    |                            |                        |   |   |   |  |
| Fech | a Inicial Solicitud |                   |                           | 🧿 Fech           | •                  |                            |                        |   |   |   |  |
| Fech | a Final Esperada    |                   |                           | 👩 Fech           | •)                 |                            |                        |   |   |   |  |
| İ    | () Butcar           |                   |                           | ۲                | Limpiar_)          |                            | İ                      |   |   |   |  |
|      | No. Solicitud       | Código<br>Formato | Versión<br>del<br>formato | A/lo<br>Gravable | Fecha<br>solicitud | Cantidad<br>de<br>Archivos | Estado                 |   |   |   |  |
| 0    | 100056722633149     | 1439              | 3                         | 2019             | 31-08-2020         | 1                          | Solicitud con<br>error | 0 | ۲ | ٩ |  |
| ۲    | 100066722630753     | 1439              | 3                         | 2019             | 31-08-2020         | 1                          | Solicitud con          | 0 | ۲ | ٢ |  |

- **12.** El contribuyente indica que la plataforma de la DIAN, NO presta servicio durante el fin de semana y los días festivos, para radicar solicitudes de Devolución.
- 13. El contribuyente indica error en el prevalidador formato 2613, ya que al escoger en la casilla "documento Soporte" un código diferente a 1 "Factura de Venta Electrónica", No es posible diligenciar las demás casillas como son "número de Identificación", Apellidos y Nombre o Razón social", "No. prefijo factura", "No. Consecutivo factura" y "Fecha factura".

NOTA: Para esta situación en septiembre del 2020 se realizó ajuste al prevalidar del F2613donde se ajustaron los textos de ayuda.

- **14.** El contribuyente indica que, en el listado de requisitos para anexar a la solicitud, No se encuentra relacionado el formato 1442 "Relación de DEX y Documentos de Transporte".
- **15.** El contribuyente indica que el **Contador** de la compañía, ingresa al portal de devoluciones de la DIAN y al momento que ingresa a la sección de "**Procedimiento de Devolución/Compensación**" para generar las respectivas certificaciones, le está generando el error de "**No hay suficientes privilegios para acceder a esta página**".

|                                                                                                    | 02-04-2020 / 16:47:47                                                                                                    |
|----------------------------------------------------------------------------------------------------|----------------------------------------------------------------------------------------------------|
| DIAH-MUISCA     Autogesión     Bandeja de Salida     Comentarios y Quejas     Comunicados     Consulta Faruntos     Consultar Faruntos     Diligenciar / Presentar     Piactura Electrónica     Formalizar Declaración Ingreso 1     Infractores Aduaneros     Presentación de Información por     Precedimiento de Mervaución / C | No hay suficientes privilegios para acceder a esta<br>página.<br>Debe hacer click aqui para realizar el proceso de autenticación del usuario. |
| 1. Solicitud Devolución/ Compe     2. Formalizar solicitud devoluci     Recibos de pago                                                                                                    | Ingreso Incorrecto                                                                                                    |

NOTA: Esta situación se encuentra dentro del listado de prioridades para realizar ajuste en el texto de ayuda.

**16.** El reporte realizado por el contribuyente o una Dirección Seccional, indica que se presenta error en el SIE Devolcuiones, ya que al realizar desisitimiento de una solicitud esta sigue con estado "Abierto".

**17.** El reporte realizado por contribuyente o una Dirección Seccional, indica error en el SIE devoluciones, se presenta error HTTP 500.

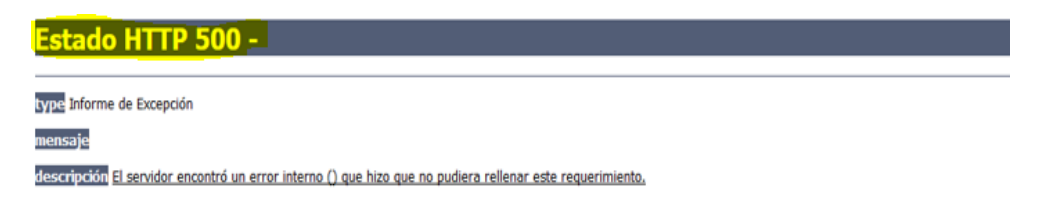

**18.** El contribuyente indica que No puede radicar solicitud de devolución, ya que la declaración no se encuentra en los sistemas de la DIAN.

| Mis Actividades                                                                                                    |                                                                                    |                                                       |                                                                                                    |
|----------------------------------------------------------------------------------------------------|------------------------------------------------------------------------------------|-------------------------------------------------------|----------------------------------------------------------------------------------------------------|
| DIAN-MUISCA                                                                                                    | Concepto Solicitud Devolución                                                      | Tino de Oblig                                         | ación                                                                                                    |
| Administración de Cartera                                                                                                    | SALDOS A FAVOR                                                                     | Impuesto sobre                                        | la renta                                                                                                    |
| Autogestión                                                                                                    |                                                                                    |                                                       | 10 101110                                                                                                    |
| Bandeja de Salida                                                                                                    | Informa                                                                            | cion del Solicitante                                  |                                                                                                    |
| Comentarios y Quejas                                                                                                    | Tipo de Documento                                                                  | Número Identificac                                    | ión                                                                                                    |
| Comunicados                                                                                                    | NIT                                                                                |                                                       |                                                                                                    |
| Consulta Asuntos                                                                                                    | Nom                                                                                | bres o Razón Social                                   |                                                                                                    |
| Consulta Reportes Conciliación F                                                                                                    |                                                                                    |                                                       |                                                                                                    |
| Consultar Firmas de Documento                                                                                                    |                                                                                    |                                                       |                                                                                                    |
| Consultar documento Disgenciado                                                                                                    | Oblig                                                                              | nasianas Orinan                                       |                                                                                                    |
| Eachura Elactrónica                                                                                                    | Oblig                                                                              | gaciones ongen                                        |                                                                                                    |
| Formalizar Declaración Inoraso S                                                                                                    |                                                                                    |                                                       |                                                                                                    |
| Garantias                                                                                                    | Algerar                                                                            |                                                       |                                                                                                    |
| Generación de Clave Técnica                                                                                                    |                                                                                    |                                                       |                                                                                                    |
| Información Extraniera                                                                                                    |                                                                                    |                                                       |                                                                                                    |
| Infractores Aduaneros                                                                                                    |                                                                                    |                                                       |                                                                                                    |
| Numeración de Facturación                                                                                                    |                                                                                    | Automation 1                                          |                                                                                                    |
| Oblgación Financiera Contribuye                                                                                                    |                                                                                    | Anterior                                              |                                                                                                    |
|                                                                                                    |                                                                                    |                                                       |                                                                                                    |
| Presentación de Información por                                                                                                    |                                                                                    |                                                       |                                                                                                    |
| Presentación de Información por<br>Procedimiento de Devolución/Con                                                                                                    |                                                                                    |                                                       |                                                                                                    |
| Presentación de Información por<br>Procedimiento de Devolución/Con<br>• 1. Solicitud Devolución/ Compen                                                                                                    |                                                                                    |                                                       |                                                                                                    |
| Presentación de Información por<br>Procedimiento de Devolución/Con<br>• 1. Solicitud Devolución/ Compen<br>• 2. Formalizar solicitud devolució                                                                                                    |                                                                                    |                                                       |                                                                                                    |
| Presentación de Información por<br>Procedimiento de Devolución/Con<br>• 1. Selicitud Devolución/ Compen<br>• 2. Formalizar solicitud devolució<br>• 3. Desistimiento                                                                                                    |                                                                                    |                                                       |                                                                                                    |
| Presentación de Información por<br>Procedimiento de Devolución/Con<br>• 1. Selicitud Devolución/Compen<br>• 2. Formalizar solicitud devolució<br>• 3. Desistimiento<br>Recibes de pago                                                                                                    |                                                                                    |                                                       |                                                                                                    |
| Presentación de Información por<br>Procedimiento de Devolución/Con<br>1 Sobiciud Devolución/Compen<br>2. Formatars solicitud devolució<br>3. Desatatriento<br>Recibos de pago                                                                                                    |                                                                                    |                                                       |                                                                                                    |
| Presentación de Información por<br>Procedimiento de Davolución/Con<br>1 Selocitud Develución / Compen<br>2 . Formatzar solicitul devolució<br>3 . Desatistmiento<br>Recibos de pago                                                                                                    | Ba (ĉ 🖨 🕵 👼                                                                        |                                                       | 🤣 💼 e e au                                                                                                    |
| Presentación de Información por<br>Procedimiento de Devolución/Compen<br>1. Selocitud Devolución<br>2. Formatizar solicitud devolució<br>3. Desastimiento<br>Recibos de pago<br>())<br>())<br>())<br>())<br>())<br>())<br>())<br>()                                                                                                    | 1 6 a s a                                                                          | Información del Solicitante                           | 🛃 🖻 t t t al                                                                                                    |
| Presentación de Información por<br>Procedimiento de Davolución/Compen<br>1 Solicitud Devolución<br>2. Formatizar solicitud devolució<br>3. Desastimiento<br>Recibos de pago<br>() () () () () () () () () () () () () (                                                                                                    | E C S S                                                                            | nformación del Solicitante                            | 🥐 💌 to 🗙 🖃                                                                                                    |
| Presentación de Información por<br>Procedimiento de Davolución/Compen<br>1 Selectual Devolución<br>2. Formatizar solicituí divolució<br>3. Desastimiento<br>Recibos de pago<br>Compensation<br>Compensation<br>Compensa | Tana da Parsona                                                                    | nformación del Solicitante                            | n staat Konstantik Soora status                                                                                                    |
| Presentación de Información por<br>Procedimiento de Davolución/Compen<br>1 Sector de Davolución/Compen<br>2 Pormatizar solicitud divolució<br>3. Desistimiento<br>Recibos de pago<br>Compensation de Compensation<br>Compensation de Compensation<br>Compensation<br>Compensation<br>Co                                                 | Tana da Porsunante<br>Indente de una Persona                                       | nformación del Solicitante                            | n (familie-goda                                                                                                    |
| Presentación de Información por<br>Procedimiento de Devolución/Compen<br>9 1 Sobotul de Personativa Compen<br>9 2 Formatzar solicitud devolució<br>9 Desistimiento<br>Recibos de pago<br>Portuga de Solicitad<br>Obligaciones con Saldo o Exco<br>Tara do Desensorativa                                                                                                    | Taxa da Poncasata<br>Minana Idanifania                                             | Información del Solicitante                           | n the state of the state of the |
| Presentación de Información por<br>Procedimiento de Devolución/Compen<br>1 Selectual Devolución<br>2 J. Pormatizar solicitud devolució<br>3 Desatimiento<br>Recibos de pago<br>Compensation<br>Compensation<br>Compensa | Taxo da Porsona                                                                    | Información del Solicitante<br>Nombres o Razón Social | n teaste site                                                                                                    |
| Presentación de Información por<br>Procedimiento de Devolución/Compen<br>1 Soldcuto Bervolución<br>2 J. Formatizar solicitud devolució<br>3 Desatimiento<br>Recioso de pago<br>Compensational de Compensation<br>Compensational de Compensation<br>Compensational de Compensati                                                                                                    | Taxa da Poncessada<br>Marte de una Persona<br>Número Identificación                | Información del Solicitante<br>Nombres o Razón Social | Minantera Liferanti Europoidan                                                                                                    |
| Presentación de Información por<br>Procedimiento de Devolución/Compen<br>1 Selectual Berodución/Compen<br>2 J. Formatizar selacitual devolució<br>3 Desentimiento<br>Reciona de pago<br>Compensational de Compensation<br>Compensational de Compensation<br>Compensational de C                                                                                                    | Taxa da Danasante<br>Marro Identificación                                          | Información del Solicitante<br>Nombres o Razón Social | Minachera Liferat En spiriter<br>Diferent en spiriter                                                                                                    |
| Presentación de Información por<br>Procedimiento de Davolución/Competi<br>1 Sebetade Mercelación/ Competi<br>2. Formatizar solicitud devolució<br>3. Desatimiento<br>Recibos de pago<br>Colligaciones con Saldo o Exco<br>Tipo de Documento<br>NIT<br>No existen Obligaciones                                                                                                    | Trace etc. On processories<br>Número Identificación<br>Secon Saldo o Excedente de: | Información del Solicitante<br>Nombres o Razón Social | Minutes lécatificación                                                                                                    |

**19.** El contribuyente indica "...al momento de generar el formato 010, no se evidencia información en las casillas 56 y 57, no se si esto obedezca a un error en la plataforma..." y le fue proferido Auto Inadmisorio con la siguiente causal:

|   | 35. Nombre marca<br>Correcto diligenciamiento del F010                                                                           | :ód.<br>(613 | 37. Tipo de marca<br>Inadmisorio      |               | Cód.<br>2 |
|---|----------------------------------------------------------------------------------------------------|--------------|---------------------------------------|---------------|-----------|
|   | 38. Revisión Cód 39. Resultado de la revisión                                                                                    |              |                                       | 40. Resultado | Cód.      |
|   | Para Revisión 2 Se encuentra correctamente diligen                                                                               | ciado e      | F010?                                 | No            | 2         |
| 2 | 41. Descripción justificación de la marca<br>El formato 010 "Solicitud Devolución-Compensación" casillas 56 y 57 no están dilige | nciadas      | , por tal motivo se sugiere verificar |               |           |
|   | 43. Nombre validación.                                                                                                    | Cod          | 44. Competencia                       |               | Cód.      |
|   | Validacion existencia formato 010 Renta                                                                                          | 431107       | RevisarMarcasRecaudacion              | 2             | 8961      |

**20.** El contribuyente indica "... Estoy tramitando la devolucion de saldo a favor en renta año 2019 de personas juridicas, pero no me habilita el boton "anexar"..."

| Consulta Reportes Conciliación F                                                                                                    |                                                                                                    |                                      |                     |                |                    |                                 |                    |                  |              |  |  |
|----------------------------------------------------------------------------------------------------|----------------------------------------------------------------------------------------------------|--------------------------------------|---------------------|----------------|--------------------|---------------------------------|--------------------|------------------|--------------|--|--|
| Consultar Firmas de Documento                                                                                                    |                                                                                                    |                                      |                     |                |                    |                                 |                    |                  |              |  |  |
| Consultar documento Dilgenciado                                                                                                    |                                                                                                    |                                      |                     |                |                    |                                 |                    |                  |              |  |  |
| Diligenciar / Presentar                                                                                                    |                                                                                                    | Obligationes of gen                  |                     |                |                    |                                 |                    |                  |              |  |  |
| Factura Electrónica                                                                                                    |                                                                                                    | Tipo de Do                           | cumento             |                | Número Identifi    | icación                         |                    | Razón social     | Ratón social |  |  |
| Formalizar Declaración Ingreso S                                                                                                    | NIT                                                                                                    |                                      |                     |                |                    |                                 |                    |                  |              |  |  |
| Garantías                                                                                                    | NI                                                                                                    |                                      |                     |                | -                  |                                 |                    |                  |              |  |  |
| Generación de Clave Técnica                                                                                                    |                                                                                                    |                                      |                     | No.            |                    | Descripción                     |                    |                  |              |  |  |
| Información Extranjera                                                                                                    | 460                                                                                                    |                                      | Concerto            | Declaración o  | No.                | documento                       | Fecha              |                  |              |  |  |
| Infractores Aduaneros                                                                                                    | Gravable                                                                                                    | Período                              | Saldo               | administrativo | Documento          | o acto que                      | Reconocimiento     | Valor \$         |              |  |  |
| Numeración de Facturación                                                                                                    |                                                                                                    | obligaciones reconocimiento orig     |                     |                | saldo              | Saldo Origen                    |                    |                  |              |  |  |
| Oblgación Financiera Contribuye                                                                                                    | Contribuye                                                                                                    |                                      | aperiódicas         |                |                    |                                 |                    |                  |              |  |  |
| Presentación de Información por                                                                                                    | 2019                                                                                                    | 1                                    | MPUESTO             | 0              |                    | PRIVADA                         |                    | \$483,431,000    | 👔 Eliminar   |  |  |
| Procedimiento de Devolución/Con                                                                                                    |                                                                                                    |                                      |                     |                |                    |                                 |                    |                  |              |  |  |
| I COMPANY IN MALE                                                                                                    |                                                                                                    |                                      |                     |                |                    |                                 |                    | Valor solicitado | 483.431.000  |  |  |
| <ul> <li>1, Solicitud Devolución/ Compen</li> </ul>                                                                                                    |                                                                                                    |                                      |                     |                |                    |                                 |                    |                  |              |  |  |
| 1. Solicitud Devolución/ Compen     2. Formalizar solicitud devolució                                                                                                    |                                                                                                    |                                      |                     |                |                    |                                 |                    |                  |              |  |  |
| 1. Solicitua Devolución' Compen     2. Formalizar solicitud devolució     3. Desistimiento                                                                                                    |                                                                                                    |                                      |                     |                |                    |                                 |                    |                  |              |  |  |
| 1. Solicitud Develución' Compen     2. Formalizar solicitud devolució     3. Desistimiento     Recibos de pago                                                                                                    |                                                                                                    |                                      |                     |                | Obligacio          | nes a Comp                      | bensar             |                  |              |  |  |
| 1. solicitua perelución' Compen     2. Fornalizar solicitud devolució     3. Desistimiento     Recibos de pago     Registro Único Tributario                                                                                                    | 7                                                                                                    |                                      |                     |                | Obligacion         | nes a Comp                      | pensar             |                  |              |  |  |
| 1. Sonous Levelución Cempen     2. Formalizar solicitud devolució     3. Dessitimiento     Recitos de page     Registro Único Tributario     Registros, Autorizaciones y Certi                                                                                                    | Selepcionar                                                                                                    | Adiciona                             | 0                   |                | Obligacion         | nes a Comp                      | pensar             |                  |              |  |  |
| 1. Soncus Levelución' Cempen     2. Fornalizar solicitud devolució     3. Dessimiento     Recibos de page     Registrio Único Tributario     Registros, Autorizaciones y Certi     Reportes                                                                                                    | Selegionar<br>devda                                                                                                    | Adiciona<br>Cenda                    | Ŋ                   |                | Obligacion         | nes a Comp                      | pensar             |                  |              |  |  |
| 1. Sociala Levelución Compen<br>2. Formalizar solicitud devolució<br>3. Dessimiento<br>Recitos de page<br>Registro Unico Tribulario<br>Registro, Autorizaciones y Certi<br>Reportes<br>Reserva de Números de Docume                                                                                                    | Selegionar<br>devda                                                                                                    | Adiciona<br>Cenda                    | r)                  |                | Obligacion         | nes a Comp                      | bensar             |                  |              |  |  |
| 1. Soncinau develución Compen     2. Fornalizar solicitul devolució     3. Dessimiento     Recitos de pago     Registro Unico Tributario     Registro, Autorizaciones y Carti     Reportes     Reserva de Ilúmeros de Docume     Régimen Tributario Especial-RTE                                                                                                    | Seleccionar<br>deeda                                                                                                    | Adiciona<br>Geoda                    | ט                   |                | Obligacion         | nes a Comp<br>nas de Pago       | pensar             |                  |              |  |  |
| 1. Sanciau Gereinado Contrante<br>2. Formalizar solicitud devolució<br>3. Cessimiento<br>Recibos de gage<br>Registro Unico Tributario<br>Registros. Autorizaciones y Certi<br>Reportes<br>Reserva de Números de Docume<br>Régimen Tributario Especial-RTE<br>Salda de mercancias                                                                                                    | Selegionar<br>devda                                                                                                    | Descrip(                             | r_)                 | pago           | Obligacion         | nes a Comp<br>nas de Pago<br>Ti | bensar<br>D<br>dis | V                |              |  |  |
| 1. Sociaus develución Compen<br>2. Formalizar solicitud devolució<br>3. Dessimiento<br>Redotos de pago<br>Registro Unico Tribulario<br>Registros Autorizaciones y Certi<br>Reportes<br>Reservo de Números de Docume<br>Règimen Tribulario Especial- RTE<br>Solida de mercancias<br>Solicitud de Corrección de Incens                                                                        | Seleptionar<br>Secula                                                                                                    | ) Adigional<br>Geoda                 | r)<br>ción forma de | pago           | Obligacion<br>Form | nes a Comp<br>nas de Pago<br>Ti | bensar<br>D        | V                |              |  |  |
| 1. Sociada develución Compen<br>2. Formalizar solicitud devolució<br>3. Dessimiento<br>Replato único Tributario<br>Registros Autorizaciones y Certi<br>Reportes<br>Reserva de Itúneros de Docume<br>Régistros Antorizaciones y Certi<br>Reportes<br>Beserva de Itúneros de Docume<br>Régistro Tributario Especial-RTE<br>Salida de mercancias<br>Solicitude de Certificados de Re           | Cological Sological Sologi | ) (1) Adigina<br>deuda<br>Descript   | r)<br>ción forma de | pago           | Obligacion<br>Form | nes a Comp<br>nas de Pago<br>Ti | bensar<br>D        | V                |              |  |  |
| 1. Sociaus Levelución Compen<br>2. Formalizar solicitud devolució<br>3. Dessimiento<br>Repistro Unico Tribulario<br>Registros Autorizaciones y Certi<br>Reportes<br>Reserva de llúmeros de Docume<br>Régimen Tribulario Especia-RTE<br>Salda de mencancias<br>Solicitud de Comección de Incens<br>Solicitud de Cortección de Incens<br>Solicituda de Certificados de Re<br>Trânsko Acuarero | Seignana<br>Bioda                                                                                                    | ) (1) Adigiona<br>Celeda<br>Descript | r)<br>ción forma de | pago           | Obligacion<br>Form | nes a Comp<br>nas de Pago<br>Ti | bensar<br>D        | Y                |              |  |  |
| 1. Sociala develución Compen<br>2. Formalizar solicitul devolució<br>3. Dessimiento<br>Recibio de pago<br>Registro Unico Trolutario<br>Reportes<br>Reserva de Números de Docume<br>Régimen Tributario Especia-RTE<br>Salida de mercancias<br>Solicitude de Corrección de Inones<br>Solicitudes de Contificados de Rel<br>Tribatio Adametro<br>Encuesta Servicios Informático E              | Selegiona"                                                                                                    | ) (1) Adigina<br>devida<br>Descript  | r)                  | pago           | Obligacion         | nes a Comp<br>nas de Pago<br>Ti | bensar<br>D        | ¥.               |              |  |  |

- **21.** El contribuyente indica "...cuando diligencio la solicitud de envió de archivos formato 1439 (relación de impuestos descontables) solamente me aparece la opción bimestral y no cuatrimestral como lo presenta la empresa según las declaraciones de IVA...".
- **22.** En contribuyente indica "...Se está tratando de presentar una devolución de un causante, se diligencio todos los pasos, pero al radicar dicha devolución NO aparece la opción de RADICAR..."

| 🛛 🗎 🕾 https://devolucion.dian.gov.co/Web | … ⊠ ☆                 | ••• 🖂 🗘 Q. Buscar |         |        |          |  |  |
|------------------------------------------|-----------------------|-------------------|---------|--------|----------|--|--|
|                                          | 15-12-2020 / 08:48:56 | -                 |         |        |          |  |  |
| POR UNA COLOMBIA MÁS HONESTA             | 🔔 Alarmas             | Tareas            | Asuntos | Cerrar | <b>C</b> |  |  |
| DIAN-MUISCA                              |                       | Tareas (2)        |         |        |          |  |  |

23. El contribuyente indica "...el caso está cerrado y al nuevamente intentar radicar la solicitud de devolución continua el mismo inconveniente, asumo yo que debe ser un problema del sistema..."

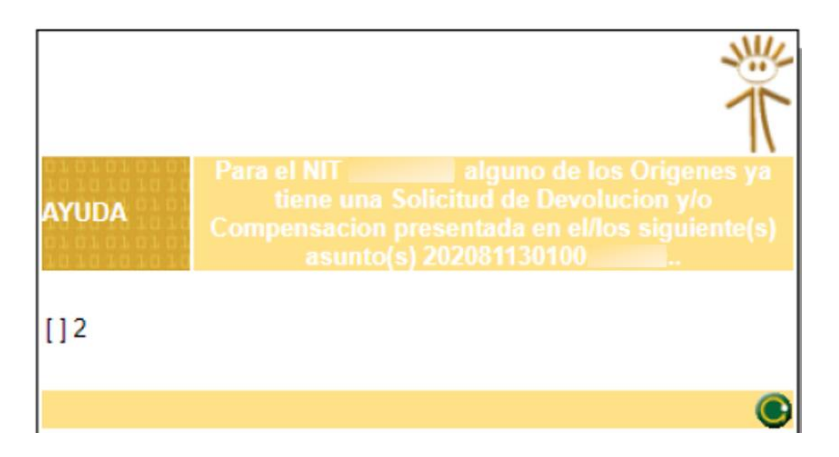

- 24. Se reporta error en el SI Devoluciones, ya que al reasignar tarea esta desaparece.
- **25.** Se reporta error en el SI Devoluciones, ya que el acto proferido No se encuentra en el aplicativo Notificar.
- **26.** Se reporta error en el SI Devoluciones, ya que el acto proferido No se ha cerrado y este ya fue notificado.
- 27. Error en el SI Devoluciones, después de gestionar la tarea "Revisar Saldos Disponibles, formato 1348..." esta nuevamente se repite.

|                |                                                                                                    |                            |           | De                                | ta      | lle Asunto                |   |                         |           |    |                       |     |                         |
|----------------|----------------------------------------------------------------------------------------------------|----------------------------|-----------|-----------------------------------|---------|---------------------------|---|-------------------------|-----------|----|-----------------------|-----|-------------------------|
| N° Asunto      | ):                                                                                                  |                            | 2021      | 811301000                         |         |                           |   |                         |           |    |                       |     |                         |
| Nombre A       | /olución: SALDOS A FAVOR , Impuesto sobre la Renta y Complementario, (<br>BIELA Año 2019, Periodo 1 |                            |           |                                   |         |                           |   |                         |           |    |                       |     |                         |
| Año Aper       | tura:                                                                                               |                            | 2021      | 1223,7410 2010,1                  | Abierto |                           |   |                         |           |    |                       |     |                         |
| Monto:         |                                                                                                    |                            | 893.0     | 893.000 Tipo de Asunto:           |         |                           |   |                         |           | Ex | pediente              |     |                         |
| Ver Imagen     |                                                                                                    |                            |           |                                   |         |                           |   |                         |           |    | ⊕ <sub>Operacio</sub> | nes | sobre el Asunto         |
| Procedimier    | ntos Personas                                                                                       | Documentos Je              | rarquía   | 7                                 |         |                           |   |                         |           |    |                       |     |                         |
| Ver<br>Detalle | Descripción                                                                                         | Fecha Inicial<br>m-a/hh:mm | (d-<br>1) | Fecha de Fin<br>(d-m-<br>a/hh:mm) |         | Cantidad de<br>Documentos |   | Cantidad de<br>Personas | Duraciór  | I  | Estado                |     | N° Tareas<br>Pendientes |
| €              | Solicitud<br>Formalizada                                                                            | 07-09-2021 / 0<br>PM       | 4:56      | 07-09-2021 /<br>04:56 PM          | 1       |                           | 1 |                         | OH OM 15  | 3  | Terminado             | 0   |                         |
| ⊕ <b>、</b>     | Radicación                                                                                          | 07-09-2021 / 0<br>PM       | 4:56      | 07-09-2021 /<br>05:47 PM          | 0       |                           | 1 |                         | 0H 51M 4  | s  | Terminado             | 0   |                         |
| ⊕ <b>、</b>     | Analizar<br>Solicitud                                                                               | 07-09-2021 / 0<br>PM       | 5:47      | 22-09-2021 /<br>11:50 PM          | 0       |                           | 1 |                         | 15D 6H 3  | м  | Terminado             | 0   |                         |
| ⊕ <b>、</b>     | Compensación                                                                                        | 22-09-2021 / 1<br>PM       | 1:50      | 16-11-2021 /<br>01:58 PM          | 0       |                           | 1 |                         | 1M 23D 14 | ŧΗ | Terminado             | 0   |                         |
| ⊕ <b>`</b>     | Compensación                                                                                        | 16-11-2021 / 0<br>PM       | 1:58      | 16-11-2021 /<br>02:01 PM          | 0       |                           | 1 |                         | 0H 4M 8   | 3  | Terminado             | 0   |                         |
| ⊕ <b>、</b>     | Compensación                                                                                        | 16-11-2021 / 0<br>PM       | 2:01      | 16-11-2021 /<br>02:02 PM          | 0       |                           | 1 |                         | 0H 1M 16  | s  | Terminado             | 0   |                         |
| ⊕ <b>`</b>     | Compensación                                                                                        | 16-11-2021 / 0<br>PM       | 2:02      | 16-11-2021 /<br>02:05 PM          | 0       |                           | 1 |                         | 0H 3M 28  | 3  | Terminado             | 0   |                         |
| ⊕ <b>`</b>     | Compensación                                                                                        | 16-11-2021 / 0<br>PM       | 2:05      | 16-11-2021 /<br>02:10 PM          | 0       |                           | 1 |                         | 0H 6M 18  | s  | Terminado             | 0   |                         |
| €              | Compensación                                                                                        | 16-11-2021 / 0<br>PM       | 2:10      | 16-11-2021 /<br>05:11 PM          | 0       |                           | 1 |                         | 3H 2M 49  | 3  | Terminado             | 0   |                         |
| ⊕ <b>、</b>     | Compensación                                                                                        | 16-11-2021 / 0<br>PM       | 5:11      | 16-11-2021 /<br>05:11 PM          | 0       |                           | 1 |                         | 0H 0M 35  | s  | Terminado             | 0   |                         |

**28.** Error en el SI Devoluciones, cuando se va ha realizar tarea certificación deuda se visualiza pantalla en blanco:

| DIAN-MUISCA                                          |                                                              |
|------------------------------------------------------|--------------------------------------------------------------|
| <ul> <li>Autogestión</li> </ul>                      |                                                              |
| <ul> <li>Bandeja de Salida</li> </ul>                | Diligenciar Certificación de Deuda                           |
| <ul> <li>Comentarios y Quejas</li> </ul>             |                                                              |
| Comunicados                                          |                                                              |
| <ul> <li>Consulta Asuntos</li> </ul>                 |                                                              |
| <ul> <li>Consultar Eirman de Desumente</li> </ul>    | O Diligenciar nueva certificación de deuda                   |
| <ul> <li>Consultar Firmas de Documento</li> </ul>    | Continuar el diligenciamiento de una certificación de deuda. |
| <ul> <li>Consultar documento Diligenciado</li> </ul> |                                                              |
| Copa De La Contribución                              | 阙 Continuar)                                                 |
| Correo                                               |                                                              |
| DIAN-MUISCA                                          |                                                              |
| <ul> <li>Autogestión</li> </ul>                      |                                                              |
| Bandeja de Salida     Certifica                      | ción de Deuda                                                |
| Comentarios y Quejas                                 |                                                              |
| Comunicados                                          |                                                              |
| Consulta Asuntos                                     |                                                              |
| Consultar Firmas de Documento                        |                                                              |
| Consultar documento Diligenciado                     |                                                              |
| <ul> <li>Copa De La Contribución</li> </ul>          |                                                              |

**29.** Error en el SI Devoluciones, cuando se va a realizar radicación de la solicitud se presenta el siguiente mensaje:

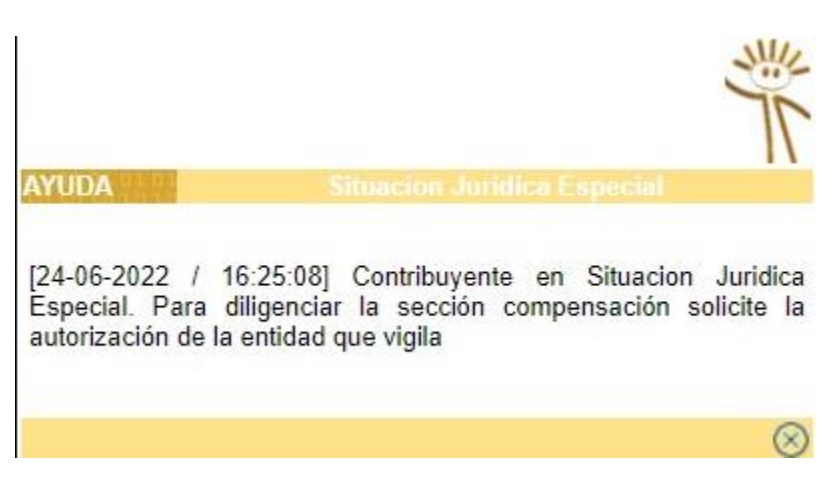

## Información para las situaciones descritas

Situación No.1, se debe a que el ingreso realizado para radicar una solicitud de devolución y/o compensación se realiza por el link incorrecto, por lo cual, se debe realizar el paso a paso que se indicara a continuación y así acceder a la radicación de la solicitud de devolución y/o compensación y a la presentación de información por envío de archivos xml de forma correcta; ingresar en la ruta virtual www.dian.gov.co / Parte inferior/Información Tributaria/Transaccional / Otros servicios informáticos / Solicitud de Devolución y/o Compensación o directamente al link https://devolucion.dian.gov.co/WebArquitectura/DefLoginOld.faces

• Situación No.2, es procedente tener en cuenta lo dispuesto el párrafo 2 del artículo 22. "Presentación de la solicitud de devolución y/o compensación y requisitos generales y especiales a través del servicio informático electrónico" del Decreto 2277 de 2012, así:

"Cuando la solicitud de devolución y/o compensación se realice de forma virtual deberá entregarse la totalidad de información exigida de conformidad con la normatividad vigente dentro de los cinco (5) días hábiles siguientes al inicio del trámite virtual de la solicitud. De lo contrario el trámite iniciado virtualmente se cerrará automáticamente y el solicitante deberá iniciar uno nuevo."

- Situación No.3, Para el formato 1220 "Relación de Retenciones en la Fuente a Título de Renta", revisar que la razón social que se encuentra registrada en el archivo Excel con el cual está generando el archivo XML del formato 1220, corresponde al 100% con la registra en el RUT para cada contribuyente.
- **Situación No.4,** El asunto se encuentra en estado "Abierto" y hasta tanto en la dirección seccional no le capturen la fecha de notificación y este se cierre, el contribuyente NO podrá radicar la nueva solicitud.
- Situación No.5, se debe revisar que el número de cuenta bancaria que el contribuyente está registrando, NO lleva espacio en blanco, guion, ni ningún carácter especial.
- Situación No.6, Se debe revisar que el F010 con el cual el contribuyente esta continuando su trámite No tiene más de cinco (5) días, de ser así aplica la indicación de la situación No.2. De lo contrario verifica. Sí la solicitud esta correcta, aplicar lo indicado en la situación No.5.
- Situación No.7, Es de precisar que el SIE de devoluciones, cuenta con un botón "Adicionar Saldo" para que el contribuyente pueda registrar la información de la declaración que No se visualiza por el botón "Seleccionar Saldo".
- **Situación No.8,** Es de precisar, que el navegador "Mozilla, Versión 45.0.2" es el que genera menos conflicto para la radicación de una Solicitud de Devolución y/o Compensación mediante el Sistema Informático Electrónico de Devoluciones (SIE de Devoluciones).

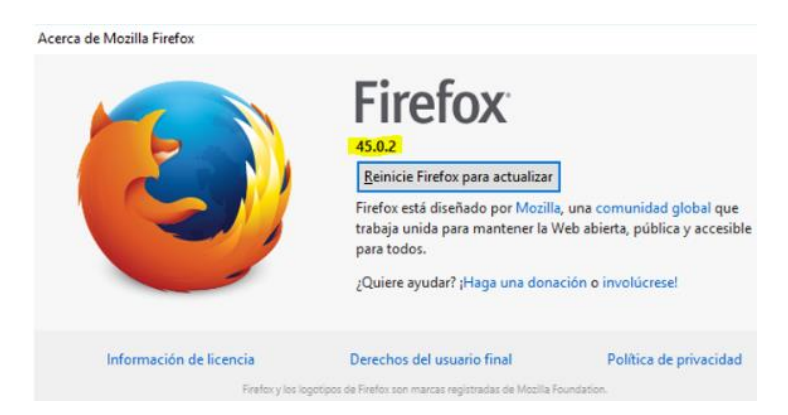

• Situación No.9. El Nombre y Extensión del archivo xml debe ser exacto, igual, idéntico, al que se colocó y firmo en la bandeja de entrada, sin ningún punto, coma o carácter especial.

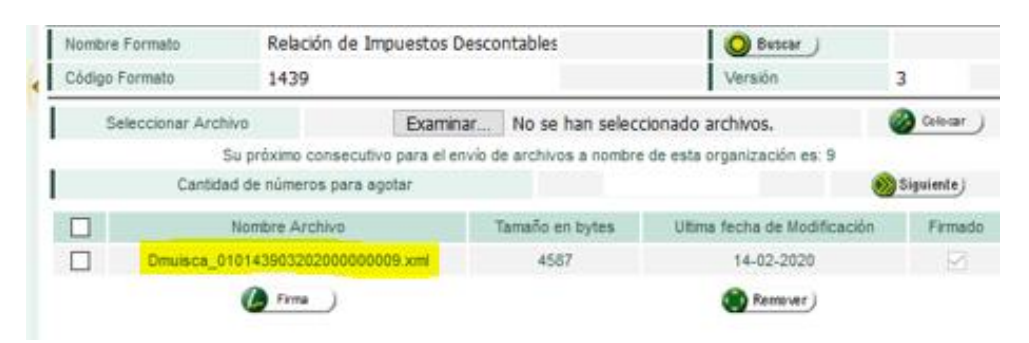

- **Situación 10.** El nombre del archivo que se escoge para colocar en la bandeja de entrada, No debe registrar al final ningún punto, coma o carácter especial.
- Situación 11. Para este caso, procede realizar consulta mediante el SIE, en la opción dispuesto para "Presentación de Información por Envío de Archivos", "Consultar Envíos de Solicitudes" y consultar el tipo de error que está generando la información enviada por el contribuyente (No corresponde a incidente técnico)
- Situación 12. Se ha dado de forma unificada la siguiente respuesta:

A partir del 01 de mayo de 2020, se inhabilitó la radicación de solicitudes de Devolución a través del Servicio Informático de Devoluciones durante los días sábados, domingo y festivos, con el fin de adelantar en esos días el seguimiento a las solicitudes de devolución en el servicio informático y la implementación de ajustes tecnológicos que permitan un mejoramiento continuo para facilitar la operación de los funcionarios de devoluciones a nivel nacional, así como un mejor servicio al contribuyente en los días hábiles.

Adicionalmente, se complementó el texto así:

Lo anterior, también en concordancia con el horario laboral y el derecho al descanso previsto en la normatividad sobre la materia. En especial, el artículo 161 del Código sustantivo del Trabajo.

• Situación 13. Este caso No corresponde a un problema técnico, ya que solo al elegir el código No.1 (Factura de venta electrónica) es obligatorio diligenciar las casillas "número de Identificación", "Apellidos y Nombre o Razón social", "No. prefijo factura", "No. Consecutivo factura" y "Fecha factura".

**NOTA:** Para evitar confusión de los contribuyentes, se realizó mejora a los textos de ayuda de la hoja No.2 del formato 2613 "Relación de Costos, Gastos, Deducciones" y publicado el prevalidador en la página web de la DIAN el dia 16 de septiembre de 2020 a las 16:56. https://www.dian.gov.co/Transaccional/Paginas/Prevalidadores.aspx

• Situación 14. Este caso No corresponde a un problema técnico, ya que para que el formato 1442 "Relación de DEX y Documentos de Transporte" se vea relacionado en el listado de "Requisitos", en la casilla 88 "Clase de operación que origino el saldo a favor" de la Sección "Operación que origino el saldo a favor" del formato 10 "Solicitud Devolución Compensación", el contribuyente debió seleccionar como

concepto que origino el saldo a favor "**Ventas a Zonas Francas y comercializadoras Internacionales**".

Situación No.15. La situación descrita por el contribuyente, se debe a que el Contador está realizando su ingreso por la opción "Procedimiento de Devolución/Compensación" y esto es incorrecto. El ingreso correcto para un Contador o Revisor Fiscal es por el icono "Asuntos" que se encuentra en la parte superior (figura en forma de carpeta )

| PO UKA COLONIA WAS NONTILA 🚑 Alarmas 📴 Tareas Martina 🎯 Cerrar      |
|---------------------------------------------------------------------|
| Autogestion Ingreso correcto para el Revisor Fiscal o Contado       |
| Bandeja de Salida     Comentarios y Quejas                          |
| Comunicados     Consulta Asuntos                                    |
| Consultar Firmas de Documento     Consultar documento Diligencia:   |
| Diligenciar / Presentar     Factura Electrónica                     |
| Formalizar Declaración Ingreso 1     Infractores Aduaneros          |
| Presentación de Información por      Precedimiento de Devolución/Cc |
| * 1 Saledud Devolución Come                                         |

Situación No.16. Para la situación descrita, es procedente realizar revisión del formato 1372 "Desistimiento Solicitud de Devolución y/o Compensación", con el fin de verificar que el trámite realizado por el contribuyente fue completo y exitoso. Se puede presentar que el formato 1372, presenta marca de agua "RECIBIDO", por lo cual la situación descrita No corresponde a un incidente técnico, ya que faltó que el contribuyente realizara el paso final del proceso, el cual es firmar el documento F1372 que ha sido guardado.

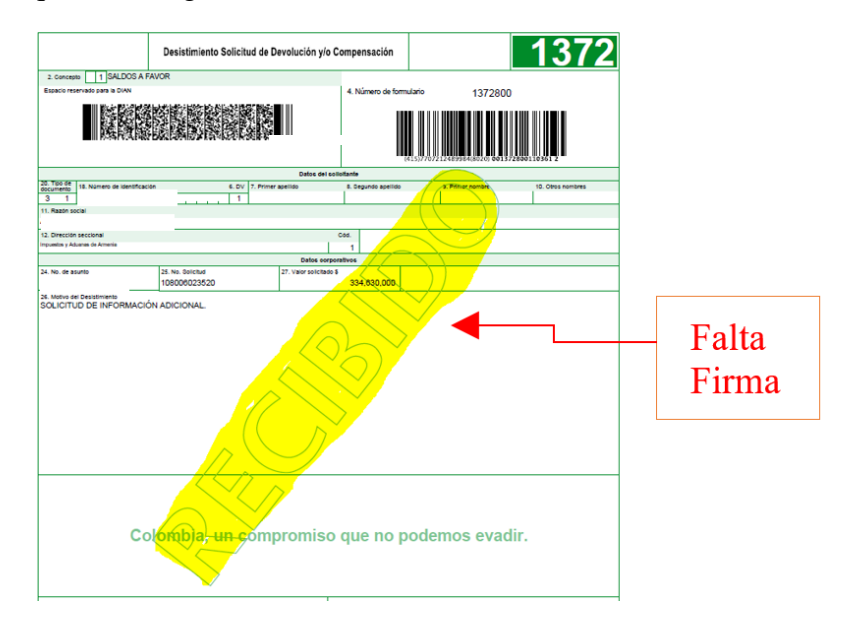

Una vez se ha ejecutado el proceso de firma por parte del contribuyente, en el detalle del asunto, Actividad "**Desistimiento solicitud Devolución de Parte**", pestaña "**Documento**", se visualizará el F1372 correspondiente y al abrir el archivo Pdf este se debe visualizar con marca de agua "**PRESENTADO**".

|                                                                                                    | 48 NACIO                                                                                                    | nas 📁 Tareas                  | Asuntos                                                                                                    | Serrar                                                                                                    | RUGALAR                                                                                                    |
|----------------------------------------------------------------------------------------------------|----------------------------------------------------------------------------------------------------|-------------------------------|----------------------------------------------------------------------------------------------------|----------------------------------------------------------------------------------------------------|----------------------------------------------------------------------------------------------------|
|                                                                                                    |                                                                                                    |                               |                                                                                                    | Detalle Asunt                                                                                                    | citomis                                                                                                    |
|                                                                                                    |                                                                                                    | DIAN - MUISCA -               | Mozilla Eirefox                                                                                                    |                                                                                                    | - П X                                                                                                    |
| N° Asunto                                                                                                    | 0:                                                                                                    | (i) A https://pru             | ebasfuncionales                                                                                                    | devoluciones <b>diar</b>                                                                                                    | n nov cn/WebGestionevnediente/DefDetalleEventoEvnedientePool In faces?ideEvento=158ideA                                                                                                    |
| Nombre A                                                                                                    | Asunto:                                                                                                    | - Intepay/pro                 | ebasiancionalesi                                                                                                    | aevoluciones.ular                                                                                                    |                                                                                                    |
| Año Apert                                                                                                    | tura:                                                                                                    |                               |                                                                                                    |                                                                                                    |                                                                                                    |
| Monto:                                                                                                    |                                                                                                    |                               |                                                                                                    |                                                                                                    | Abrendo 157200000002.pdr                                                                                                    |
| Ver Imag                                                                                                    | jen                                                                                                    | According                     | 0.1                                                                                                    |                                                                                                    | Ha elegido abri:                                                                                                    |
| Procedimier                                                                                                    | ntos Personas                                                                                                    | Ayuda.                        | Sed                                                                                                    | esistio de la solici                                                                                                    | el cual es un: Adobe Acrobat Document                                                                                                    |
| Ver                                                                                                    | Descrinción                                                                                                    | Descripcion:                  | Desi                                                                                                    | stimiento Solicituo                                                                                                    | d I de: https://pruebasfuncionalesdevoluciones.dian.gov.co                                                                                                    |
| Detalle                                                                                                    | Descripcion                                                                                                    | Unidad Administrat            | iva: DEC                                                                                                    | LARANTE                                                                                                    | ¿Qué debería hacer Firefox con este archivo?                                                                                                    |
| ⊕ <b>(</b>                                                                                                    | Solicitud                                                                                                    | Organización:                 | AYB                                                                                                    | AR LIMITADA                                                                                                    | Abrir con     Adobe Acrobat Reader DC (predeterminada)                                                                                                    |
| _                                                                                                    | ronnalizada                                                                                                    | Estado:                       | Term                                                                                                    | inado                                                                                                    | ⊖ Guardar archivo                                                                                                    |
| € <b>4</b>                                                                                                    | Radicación                                                                                                    |                               |                                                                                                    |                                                                                                    | Repetir esta decisión de ahora en adelante para este tipo de archivos.                                                                                                    |
| ⊕ <b>_</b>                                                                                                    | Analizar Solicitur                                                                                                    | Personas Docume               | ntos                                                                                                    |                                                                                                    |                                                                                                    |
| •                                                                                                    | , that 2 ar oblicit at                                                                                                    | N° de Fo                      | ormulario Repe                                                                                                    | eticion Formato                                                                                                    | 0 Acentar Cancelar                                                                                                    |
| <b>A</b>                                                                                                    | Desistimiento<br>Solicitud                                                                                                    | RF 📓 1 <mark>372800</mark>    | 0000662 1                                                                                                    | 1372                                                                                                    |                                                                                                    |
|                                                                                                    | AN" Desistim<br>SALDOS A FAVOR                                                                                                    | iento Solicitud de Devolu     | ción y/o Compensac                                                                                                    | ión Marcia Yean Yea                                                                                                    | 1372                                                                                                    |
|                                                                                                    |                                                                                                    | ento Solicitud de Devolu      | cción y/o Compensac                                                                                                    | ión Maria a transmission<br>.ce formulario<br>                                                                                                    | 1372/<br>1372/<br>1000000000000000000000000000000000000                                                                                                    |
| Concesto Internet     Concesto Internet     Concesto Internet     Concesto Internet     Concesto Internet     Concesto Internet     Concesto Internet     Concesto Internet     Concesto Internet                                                                                                    | Desistin<br>JALDOG A FAVOR                                                                                                    | L DV 7. Prover sensiti        | cción y/o Compensac<br>4. Número<br>Colos del colombra<br>5. Sagando<br>3. 2.<br>Delas astronomos                                                                                                    | ión Maria Maria Ma                                                                                                    |                                                                                                    |
| Concesto 1<br>Concesto 1<br>accorreservado para<br>la concestra do para<br>la concestra do para<br>la conces                                                             | A_N*         Desistim           [salbod A FAVOR<br>so town                                                                                                    | iento Solicitud de Devolu     | cción y/o Compensaci<br>4. Número<br>balas de contante<br>balas de contante<br>contante de contante<br>contante<br>contante de contante<br>contante<br>contante                                                                                                    | ión Municipal de formulario                                                                                                    |                                                                                                    |
| Conceste 1<br>Conceste 1<br>acconcesteration participation<br>acconcesteration participation<br>acconcesteration participation<br>acconcesteration<br>acconcesteration<br>acconceste | AN® Desistin<br>SALDOG A PAVOR<br>IN BRANCH AND A PAVOR<br>IN BRANCH AND A PAVOR<br>INDIA A PAVOR<br>IN BRANCH AND A PAVOR<br>IN                                                                                                    | iento Solicitud de Devolu     | cción y/o Compensaci<br>4 Número<br>Delse orientechenio<br>cose<br>Delse orientechenio<br>cose<br>cose orientechenio<br>cose<br>cose orientechenio<br>cose<br>cose orientechenio<br>cose<br>cose orientechenio<br>cose<br>cose orientechenio<br>cose<br>cose orientechenio<br>cose<br>cose orientechenio<br>cose<br>cose orientechenio<br>cose<br>cose orientechenio<br>cose<br>cose orientechenio<br>cose<br>cose orientechenio<br>cose orientechenio<br>cose orientechen                                                                                                    | ión Line transmission<br>de tenutare<br>line transmission<br>de tenutare<br>line transmission<br>transmission<br>t | 1372   Image: State of the state of the state of th |
|                                                                                                    | AN° Desistin<br>JALDOA ANVOR<br>IS DOX<br>S DOX<br>S | iento Solicitud de Devok      | cción y/o Compensac<br>A Númer<br>Cons de controls<br>Cons de controls<br>Controls<br>Cons de controls<br>Cons de                                                                                                    | ian IIII IIIII IIIIIII<br>Martina Vietoriaa<br>Alekandro Vietoriaa<br>Martina Vietoriaa<br>Alekandro Vietoriaa<br>Alekandro Vietoriaa<br>Alekandro Vietoriaa                                                                                                    | 1372   Firma Exitosa y Finalizado exitosamente                                                                                                    |
|                                                                                                    | AN° Desistim                                                                                                    | iento Solicitud de Derolo<br> | Conservations                                                                                                    | ión ministration<br>is tempore<br>is tempore                                                                                                    | s evadir.                                                                                                    |
|                                                                                                    |                                                                                                    | iento Solicitud de Devolu     | ción ya Compensaci<br>4 Nimer<br><u>Cose orientechono</u><br><u>Cose orientechono</u><br><u>C</u> | ide The second second s                                                                                                    | s evadir.                                                                                                    |

• Situación No.17. Es de precisar, que el navegador "Google Chrome, Versión Versión 69.0.3497.100 (Build oficial) (64 bits)" es el que genera menos conflicto para la radicación de una Solicitud de Devolución y/o Compensación mediante el Sistema Informático Electrónico de Devoluciones (SIE de Devoluciones).

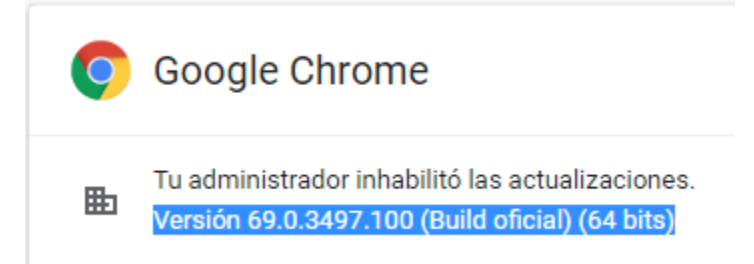

Situación No.18. Cuando al dar clic en el botón "Seleccionar saldo", se observa pantalla donde registra "No existe obligaciones con Saldo o Excedente de Nombres o Razón Social", dicha situación NO corresponde a incidente técnico, ya que cuando la declaración NO se encuentra en el servicio de la obligación financiera, el SI Devoluciones cuenta con un botón "Adicionar Saldo" para que el contribuyente digite la información de la declaración y pueda de esta forma radicar la solicitud de devolución.

| Mis Actividades                                                       |                                   |                                               |            |
|-----------------------------------------------------------------------|-----------------------------------|-----------------------------------------------|------------|
| AN-MUSCA                                                              | Concepto Solicitud Devolución     | Tino de Obligación                            |            |
| Administración de Cartera                                             | SALDOS A FAVOR                    | Impuesto sobre la renta                       |            |
| Autogestión                                                           | Inform                            | aléa dal Callattanta                          |            |
| Bandeja de Salida                                                     | informa                           | icion del solicitante                         |            |
| Comentarios y Guejas                                                  | Tipo de Documento                 | Numero Identificación                         |            |
| Consulta Asuatra                                                      | NII                               |                                               |            |
| Consulta Reportes Conciliación F                                      | Non                               | nbres o Razón Social                          |            |
| Consultar Firmas de Documento                                         |                                   |                                               |            |
| Consultar documento Diligenciado                                      |                                   |                                               |            |
| Diligenciar / Presentar                                               | Obli                              | gaciones Origen                               |            |
| Factura Electrónica                                                   |                                   |                                               |            |
| Formalizar Declaración Ingreso S                                      | Alour                             |                                               |            |
| Garantias                                                             | 1900                              |                                               |            |
| Generación de Clave Técnica                                           |                                   |                                               |            |
| Información Extranjera 🧹                                              |                                   |                                               | -          |
| Infractores Aduaneros                                                 |                                   |                                               |            |
| Numeración de Pacturación                                             |                                   | Anterior                                      |            |
| Becaute effectes to the second second                                 |                                   |                                               |            |
| r Obligacion con Saldo o Excedente de                                 | una Persona                       |                                               |            |
| Tipo de Documento                                                     | Número Identificación             | Nombres o Razón Social                        |            |
| NIT                                                                   |                                   |                                               | O B        |
|                                                                       |                                   | County Colds                                  | IMPUESTO • |
| Tipo de Obligación                                                    | Impuesto sobre la renta           | Concepto Saido                                |            |
| Tipo de Obligación<br>Año Gravable                                    | Impuesto sobre la renta<br>2020 💌 | Período                                       | 01 *       |
| Tipo de Obligación<br>Año Gravable<br>No Documento que reconoce el sa | Impuesto sobre la renta<br>2020 ¥ | Período Fecha documento que reconoce el saldo | 01 •       |

- Situación No.19. Este caso No corresponde a un problema técnico y para la causal de Inadmisión "Correcto diligenciamiento del formato 010", se debe tener en cuenta que las Casillas 56 y 57 del F10 son de diligenciamiento automático cuando el contribuyente Selecciona el saldo, pero en este caso específico, el saldo fue Adicionado (F1336), por lo cual dichas casillas se encuentran vacías de forma correcta.
- Situación No.20. Este caso No corresponde a un problema técnico, ya que hasta tanto el contribuyente no realice la formalización del documento F10 (dar clic botón "Formalizar documento") No se visualizará el botón "Anexar".

| 🔇 Anterior )                                       | Guardar | Formalizar<br>documente | (i) Archivo |
|----------------------------------------------------|---------|-------------------------|-------------|
| DIAN - Dirección de Impuestos y Aduanas Nacionales |         |                         | 2012        |

• Situación No.21. Para este caso, lo que se registra en la casilla al momento del envío del archivo xml es el periodo que se está informando y este es independiente a la periodicidad del contribuyente, la cual siempre se visualiza como "BIMESTRAL".

| nformación General                                                                                                    |                                                       |                                                                                               |                                                                   |
|----------------------------------------------------------------------------------------------------|-------------------------------------------------------|-----------------------------------------------------------------------------------------------|-------------------------------------------------------------------|
| Identificación Organización Informante                                                                                                    |                                                       |                                                                                               | O Buscar                                                          |
| Razón Social / Nombre Organización Informa                                                                                                    | nte                                                   |                                                                                               |                                                                   |
| Identificación Interesado                                                                                                    |                                                       |                                                                                               | O Buscar                                                          |
| Nombre Interesado                                                                                                    |                                                       |                                                                                               |                                                                   |
| Identificación Destinatario                                                                                                    | 800197268                                             |                                                                                               |                                                                   |
| Razón Social / Nombre Destinatario                                                                                                    | DIRECCION D                                           | E IMPUESTOS Y AD                                                                              | UANA                                                              |
| nformación del Formato de los A                                                                                                    | rchivos a Enviar con es                               | ta solicitud                                                                                  |                                                                   |
| nformación del Formato de los A<br>Nombre Formato                                                                                                    | Inchivos a Enviar con es<br>Impuestos Descontables de | ta solicitud                                                                                  |                                                                   |
| <b>formación del Formato de los A</b><br>Nombre Formato<br>Código Formato<br>Nombre Tino Archien                                                                                                    | Impuestos Descontables de<br>1670                     | ta solicitud                                                                                  | 3<br>Incarción / Nunua                                            |
| formación del Formato de los A<br>Nombre Formato<br>Código Formato<br>Nombre Tipo Archivo<br>Año Informado                                                                                                    | Impuestos Descontables de<br>1670<br>XML              | ta solicitud                                                                                  | 3<br>Inserción / Nuevo                                            |
| formación del Formato de los A<br>Nombre Formato<br>Código Formato<br>Nombre Tipo Archivo<br>Año Informado<br>Nombre y Extensión del Primer Archivo de<br>Envio. X0XX.xml                                                           | Impuestos Descontables de<br>1670<br>XML              | ta solicitud<br>Buscar<br>Versión<br>Concepto<br>Periodo Informado<br>Cantidad de<br>Archivos | 3<br>Inserción / Nuevo<br>BIMESTRAL                               |
| formación del Formato de los A<br>Nombre Formato<br>Código Formato<br>Nombre Tipo Archivo<br>Año Informado<br>Nombre y Extensión del Primer Archivo de<br>Envio. XXXX.xml<br>Número Total de Registros de los Archivos<br>de Envio. | Impuestos Descontables de<br>1670<br>XML              | ta solicitud<br>Descar<br>Versión<br>Concepto<br>Periodo Informado<br>Cantidad de<br>Archivos | 3<br>Inserción / Nuevo<br>VBIMESTRAL<br>01<br>02<br>03            |
| Nombre Formato<br>Código Formato<br>Código Formato<br>Nombre Tipo Archivo<br>Año Informado<br>Nombre y Extensión del Primer Archivo de<br>Envio. XXXX xml<br>Número Total de Registros de los Archivos<br>de Envio.                 | Impuestos Descontables de<br>1670<br>XML              | ta solicitud<br>Versión<br>Concepto<br>Periodo Informado<br>Cantidad de<br>Archivos           | 3<br>Inserción / Nuevo<br>BIMESTRAL<br>01<br>02<br>03<br>04<br>05 |

Situación No.22. Este caso No corresponde a un problema técnico, ya que el ingreso se realiza de forma incorrecta por al icono "Tareas" (figura página amarilla <sup>1</sup>) y debe realizarse por el por el icono "Asuntos" que se encuentra en la parte superior (figura en forma de carpeta)

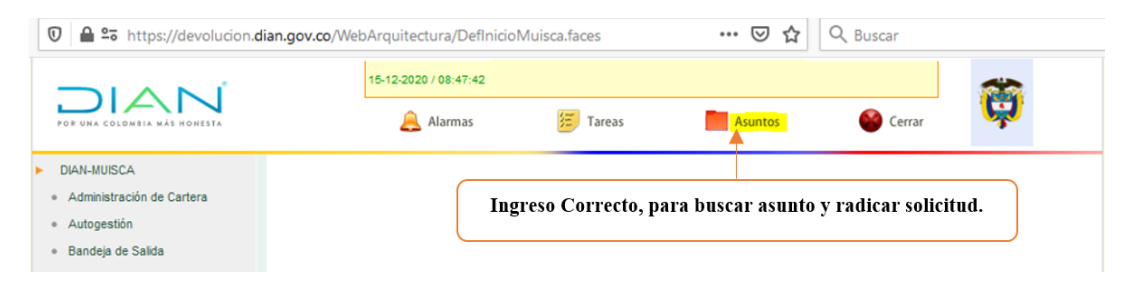

• Situación No.23. Para la situación descrita, es procedente realizar revisión del asunto para verificar si fue cerrado por el módulo "Cierre de asuntos" del SI Devoluciones y generar reporte de "Solicitudes radicas" para verificar el estado con el que se realizó el cierre.

En este caso la solicitud fue cerrada como si se hubiera proferido Resolución de Devolución y/o Compensación, razón por la cual el SI Devoluciones No permitirá nueva radicación por el mismo año, concepto y periodo. Por lo anterior, la situación NO corresponde a un incidente técnico y se debe dar aplicación a la **actividad 22** del "PLAN TÉCNICO DE OPTIMIZACIÓN DEL USO DEL SIE DEVOLUCIONES COMO HERRAMIENTA DE APOYO EN LA GESTIÓN DE SOLICITUDES DE DEVOLUCIÓN Y LINEAMIENTOS PARA ATENCIÓN DE CONTINGENCIAS"

|                                                                                                    |                                                                                                    |                                                                                                    |                                                                                                    |                                       | Detal                         | le Asu        | nto                                     |                                                      |                                                             |                                                                                                    |                                                                                                    | _                                                                         |
|----------------------------------------------------------------------------------------------------|----------------------------------------------------------------------------------------------------|----------------------------------------------------------------------------------------------------|----------------------------------------------------------------------------------------------------|---------------------------------------|-------------------------------|---------------|-----------------------------------------|------------------------------------------------------|-------------------------------------------------------------|----------------------------------------------------------------------------------------------------|----------------------------------------------------------------------------------------------------|---------------------------------------------------------------------------|
| N° Asun                                                                                                    | nto:                                                                                                    |                                                                                                    |                                                                                                    | 202                                   | 181130100000000               |               |                                         |                                                      |                                                             |                                                                                                    |                                                                                                    |                                                                           |
| Nombre                                                                                                    | Asunto:                                                                                                    |                                                                                                    |                                                                                                    | Devol<br>1                            | ución: SALDOS A FA            | WOR , Ir      | mpuesto so                              | bre la renta,                                        | LOCANTON FLO                                                | RICIENTA I, A                                                                                                | Año 2019, Periodo                                                                                                    |                                                                           |
| Año Ape                                                                                                    | ertura:                                                                                                    |                                                                                                    |                                                                                                    | 2020                                  |                               | Esta          | do:                                     |                                                      |                                                             | Cerrado                                                                                                    |                                                                                                    |                                                                           |
| Monto:                                                                                                    |                                                                                                    |                                                                                                    |                                                                                                    | 3,665                                 | ,000                          | Tipo          | de Asunto:                              |                                                      |                                                             | Expediente                                                                                                   |                                                                                                    |                                                                           |
| ⊕ Ver Ima                                                                                                    | agen                                                                                                    |                                                                                                    |                                                                                                    |                                       |                               |               |                                         |                                                      |                                                             | € Operacion                                                                                                  | nes sobre el Asunto                                                                                                    | )                                                                         |
| Procedimi                                                                                                    | ientos Pers                                                                                                    | onas Docu                                                                                                   | umentos .                                                                                            | Jerarquía                             | 1                             |               |                                         |                                                      |                                                             |                                                                                                    |                                                                                                    |                                                                           |
| Ver<br>Detalle                                                                                                    | Descrip                                                                                                    | oción                                                                                                    | Fecha Ini<br>(d-m-a/hh:                                                                              | cial<br>mm)                           | Fecha de Fin<br>(d-m-a/hh:mm) | Canti<br>Docu | idad de<br>mentos                       | Cantidad de<br>Personas                              | Duración                                                    | Estado                                                                                                    | Nº Tareas<br>Pendientes                                                                                                    |                                                                           |
| ⊕ <b>`</b>                                                                                                    | Solicitud<br>Formalizad                                                                                         | da A                                                                                                    | 1-10-2020 /<br>M                                                                                     | 09:25                                 | 21-10-2020 / 09:25<br>AM      | 1             |                                         | 1                                                    | 0H 0M 15                                                    | Terminado                                                                                                    | 0                                                                                                    |                                                                           |
| ⊕ <b>`</b>                                                                                                    | Radicació                                                                                                    | n 2'<br>A                                                                                                   | 1-10-2020 /<br>M                                                                                     | 09:25                                 | 21-10-2020 / 09:45<br>AM      | 0             |                                         | 1                                                    | 0H 21M 13                                                   | S Terminado                                                                                                  | 0                                                                                                    |                                                                           |
| ⊕ <b>、</b>                                                                                                    | Analizar S                                                                                                    | olicitud A                                                                                                  | 1-10-2020 /<br>M                                                                                     | 09:45                                 | 21-10-2020 / 09:45<br>AM      | 0             |                                         | 1                                                    | 0H 0M 0S                                                    | Terminado                                                                                                    | 0                                                                                                    |                                                                           |
| €                                                                                                    | Cierre Asu<br>Solicitud<br>Devoluci¿r<br>Parte                                                                  | nto<br>20<br>1 de P                                                                                         | 6-01-2021 /<br>M                                                                                     | 03:57                                 | 26-01-2021 / 03:57<br>PM      | 0             |                                         | 1                                                    | 0H 0M 0S                                                    | 5 Terminado                                                                                                  | 0                                                                                                    |                                                                           |
| visión                                                                                                    | n reporte o                                                                                                    | de Solic                                                                                                    | itudes ra                                                                                            | adicad                                | las de la direcc              | ción se       | eccional.                               |                                                      |                                                             |                                                                                                    |                                                                                                    |                                                                           |
| 000000                                                                                                    | LOCATON                                                                                                    | FLORICIENTA                                                                                                 |                                                                                                    | 20                                    | 021811301000000               | 2020/10/2     | 21 3.                                   | 665.000 2019                                         | 1 N Gir                                                     | o cuenta 0                                                                                                   | Aprobado                                                                                                    |                                                                           |
|                                                                                                    |                                                                                                    |                                                                                                    |                                                                                                    |                                       |                               |               |                                         |                                                      |                                                             |                                                                                                    |                                                                                                    |                                                                           |
|                                                                                                    |                                                                                                    |                                                                                                    |                                                                                                    |                                       |                               |               |                                         |                                                      |                                                             | Tipo 1. Incid                                                                                                | Tipo d<br>ente tecnológico que re                                                                                                    | e inci                                                                    |
|                                                                                                    |                                                                                                    |                                                                                                    |                                                                                                    | Anexo                                 | 2                             |               |                                         |                                                      |                                                             | Tipo 2. Incid                                                                                                | luciones (NO REPORT<br>ente tecnológico que N<br>evoluciones, pero requir                                                                                               | O requere est                                                             |
|                                                                                                    | ÓN DEL USO DI                                                                                                   | EL SIE DEVOL                                                                                                |                                                                                                    |                                       | RRAMIENTA DE APOYO            | EN LA GE      | STIÓN DE SC                             | LICITUDES DE I                                       | DEVOLUCIÓN                                                  | REPORTAR<br>Tipo 3. Incid                                                                                    | R POR PST)<br>ente tecnológico que N                                                                                                    | O req                                                                     |
|                                                                                                    |                                                                                                    | Y LINEAM                                                                                                    | IENTOS PAR                                                                                           |                                       | IÓN DE CONTINGENCIA           | s.            |                                         |                                                      |                                                             | en el SIE De<br>Tipo 4. No e                                                                                 | evoluciones (SÍ REPOR<br>s Incidente tecnológico                                                                                                    | , NO                                                                      |
| Coo                                                                                                    | ordinacion de L                                                                                                 | evoluciones                                                                                                 | y Compensad                                                                                          | iones / Si                            | ubdirección de Gestion d      | ie Recaud     | lo y Cobranza                           | s                                                    |                                                             | solución es                                                                                                  | de tipo administrativo p                                                                                                    | or pa                                                                     |
|                                                                                                    |                                                                                                    | ſ                                                                                                    | echa de publ                                                                                         | icación. I                            | ia de juilo de 2016           |               |                                         |                                                      |                                                             | Tipo 5. Se tr<br>implementa                                                                                  | rataba de un incidente t<br>da.                                                                                                    | ecnol                                                                     |
| Caso                                                                                                    |                                                                                                    | Tipo d                                                                                                    | le incidente                                                                                         |                                       | Solución efectiva req         | querida       | Fecha de<br>especi<br>funcional<br>tecr | entrega de<br>ficaciones<br>es al área de<br>nología | Fecha de entrad<br>producción de<br>Solución<br>Tecnológica | a a<br>la Lineamier                                                                                          | nto a seguir por parte<br>se adopta la so                                                                                                    | de la D<br>slución                                                        |
| o permite que<br>una nueva so<br>ue en el cierre<br>ismo periodo<br>nualmente, no<br>e "inadmisión"<br>sable del cier | e el Tip<br>plicitud de rec<br>e manual de en<br>y concepto) RE<br>o se registró so<br>" por parte pa<br>rre de | o 4. No es Inci<br>quiere ajustes o<br>el SIE Devoluo<br>PORTAR POI<br>lución es de tip<br>rte de la Direcc | idente tecnológ<br>o nuevos desa<br>ciones (NO<br>R PST) ya que<br>to administrati<br>ción Seccional | gico, NO<br>rrollos<br>e su<br>vo por | Ninguna                       |               | N.A.                                    |                                                      | NA                                                          | La Dirección<br>contribuyent<br>evidencia el<br>cierre del as<br>inadmitido n<br>Debe incluir<br>de Devoluci | n Seccional debe asum<br>te radique su nueva sol<br>pantallazo donde se re<br>sunto precedente (misn<br>anualmente.<br>se en el informe semar<br>ones sobre casos traba | ir la auto<br>citud en<br>gistró eo<br>no períor<br>nal que c<br>ajados n |

- Situación 24. Para la situación descrita, es procedente realizar las siguientes revisiones:
- a. Verificar que el funcionario al que se le esta signando la tarea tiene el Rol correspondiente para la tarea que le va ser asignada, de lo contrario la tarea se pierde.
- b. Verificar que, al reasignar el asunto en la casilla 30 "Término respuesta tarea" se registró una fecha posterior a la del día que se está reasignando, ejemplo: (C29 "Fecha asignación tarea" 2021-03-11, la C30 "Término respuesta tarea" debe registrar fecha posterior 2021-03-12 o 2021-03-13 o 2021-03-31.

**NOTA:** Para las situaciones descritas se debe realizar reanudación del asunto mediante el **Rol 2821**, para se genere tarea nuevamente y pueda realizarse la reasignación correctamente.

- Situación 25. Para la situación descrita, es procedente realizar el siguiente proceso:
  - a. Verificar en el detalle del asunto que se haya creado la actividad "Control documento notificación".
  - b. De No haberse creado, se debe reanudar el asunto mediante el **Rol 2821**, para que se genera la actividad y así finalmente, se surtirá la Notificación.
- Situación 26. Para la situación descrita, es procedente realizar el siguiente proceso:
  - a. Verificar mediante la opción "<u>Impresión Documentos Notificación</u>", el estado del acto proferido.
  - b. En la consulta, se pueden encontrar 2 situaciones:
    - En la columna estado, registra "*ESTADO PROCESANDO*", el cual nos indica que el acto se encuentra en proceso de notificación y está a la espera de respuesta.
    - En la columna estado, registra "*RECUPERADO*", el cual nos indica que el acto proferido se encuentra en el aplicativo Notificar y está a la espera de que sea capturada la fecha de Notificación por parte del área competente en la dirección seccional.
- Situación 27. La situación descrita, se presenta porque al momento de gestionar la tarea "*Revisar Saldos Disponibles, formato 1348*", el Servicio Informático de Devoluciones realiza consulta al Servicio de la Obligación Financiera, con el fin de verificar que el saldo de la obligación donde se encuentra la declaración objeto de devolución sea <sup>4</sup>I<sup>a</sup> <u>SALDO A FAVOR</u> y así una vez finalizada la tarea de saldos disponibles el servicio asigna la tarea siguiente, de lo contrario la tarea se repite.
- Situación 28. La situación descrita, se presenta porque al momento de seleccionar la opción para la gestión de la tarea de "*Certificar Deuda*", debe realizarse seleccionando ingreso por "*Diligenciar nueva certificación de deuda*".
- Situación 29. La situación descrita, se presenta porque el Servicio Informático de Devoluciones (SI Devoluciones) al momento de la radicación de la solicitud de devolución, el servicio verifica el RUT del solicitante y al encontrar diligenciada la casilla 89 "Estado de empresa o persona" arroja el mensaje de alerta "Contribuyente en situación jurídica especial".

Es de precisar, que dicho mensaje de alerta no impide que se pueda radicar la solicitud de devolución, se debe cerrar el mensaje y el servicio permite continuar.